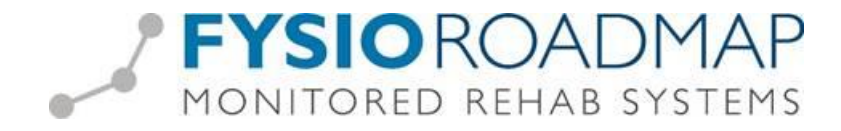

## Gecombineerde Leefstijl Interventie (GLI) declareren

Stap 1: Prestatiecodes invoeren

Ga via tabblad <Stambestanden> naar toolbar <Financieel >.

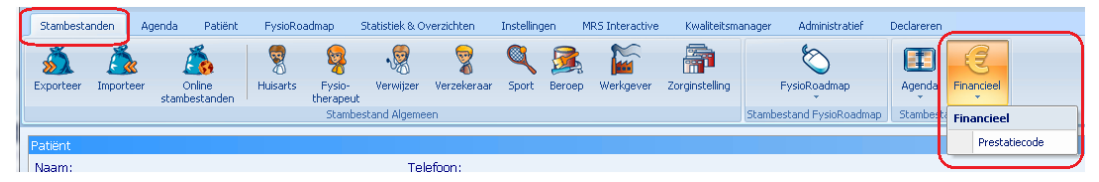

Selecteer de button <Nieuw> links onder

| 990         00A         toeslag voor AZVZ verzekerden           012         1000         Zitting fysiotherapie           012         1000         Beweepprogramma Osteoporose           012         1001         Zitting fysiotherapie inclusief toeslag uit           012         1001         Beweepprogramma Corpo           012         1001         Beweepprogramma Corpo           012         10012         Beweepprogramma Corponaire Hartziekte | 30 min     €     7,50       30 min     €     31,50       30 min     €     0,00       anin     €     45,00                  | <ul> <li>€ 0,00</li> <li>€ 25,00</li> <li>€ 0,00</li> </ul> |  |
|----------------------------------------------------------------------------------------------------|----------------------------------------------------------------------------------------------------|-------------------------------------------------------------|--|
| 1012     1000     Zitting fysiotherapie       112     10009     Beweegprogramma Osteoporose       112     1001     Zitting fysiotherapie inclusief toeslag uit       112     1001     Beweegprogramma COPD       112     10012     Beweegprogramma Coronaire Hartziekte                                                                                                    | 30 min         €         31,50           30 min         €         0,00           ha         30 min         €         45,00 | € 25,00<br>€ 0,00                                           |  |
| 012         10009         Beweegprogramma Osteoporose           012         1001         Zitting fysiotherapie inclusief toeslag uit           012         10011         Beweegprogramma COPD           012         10012         Beweegprogramma Corpolative Hartziekte                                                                                                    | 30 min € 0,00<br>ha 30 min € 45,00                                                                                         | € 0,00                                                      |  |
| 1001         Zitting fysiotherapie inclusief toeslag uit           012         10011         Beweegprogramma COPD           012         10012         Beweegprogramma Coronaire Hartziekte                                                                                                    | ha 30 min € 45,00                                                                                                    |                                                             |  |
| D12         10011         Beweegprogramma COPD           D12         10012         Beweegprogramma Coronaire Hartziekte                                                                                                    |                                                                                                    | € 0,00                                                      |  |
| 12 10012 Beweegprogramma Coronaire Hartziekte                                                                                                    | 30 min € 350,00                                                                                                    | € 0,00                                                      |  |
|                                                                                                    | 30 min € 0,00                                                                                                    | € 0,00                                                      |  |
| 012 10013 Beweegprogramma DM type 2                                                                                                    | 30 min € 0,00                                                                                                    | € 0,00                                                      |  |
| 12 10014 Beweegprogramma Oncologie                                                                                                    | 30 min € 0,00                                                                                                    | € 0,00                                                      |  |
| 012 1002 Zitting fysiotherapie inclusief inrichtingst                                                                                                    | eslag 30 min € 38,75                                                                                                    | € 0,00                                                      |  |
| 1003 Toeslag fysiotherapie buiten reguliere w                                                                                                    | ktij 30 min € 5,00                                                                                                    | € 0,00                                                      |  |
| 012 10100 Beweegprogramma artrose                                                                                                    | 60 min € 350,00                                                                                                    | € 20,00                                                     |  |
| 012 1100 Zitting kinderfysiotherapie                                                                                                    | 45 min € 45,00                                                                                                    | € 35,00                                                     |  |
| 012 1101 Zitting kinderfysiotherapie inclusief toes                                                                                                    | jui 45 min € 60,00                                                                                                    | € 0,00                                                      |  |
| 012 1102 Zitting kinderfysiotherapie inclusief inrich                                                                                                    | ing 45 min € 53,75                                                                                                    | € 0,00                                                      |  |
| Nieuw     Bewerken     Xe                                                                                                    | rijderen                                                                                                    |                                                             |  |

In het veld codelijst dient u te kiezen voor **Codelijst:** 012 Paramedische hulp

| Codelijst: | 012 Paramedische Hulp                         | • |
|------------|-----------------------------------------------|---|
| (          | 012 Paramedische Hulp                         |   |
|            | 990 Lokaal/regionaal/pilateraal geldende code |   |
|            | 016 NZa Tarieflijst instellingen              |   |

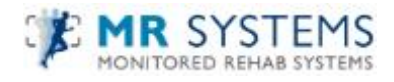

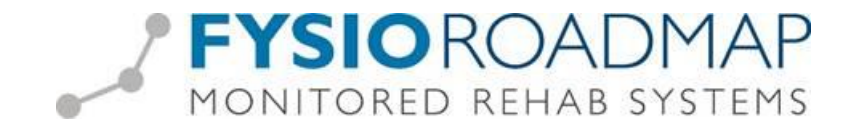

Voeg hier vervolgens de voorgeschreven prestatiecodes toe, hieronder wat voorbeelden, alle codes te vinden op Vektis of in uw contractvoorwaarden.

| 🐖 Prestatiecode |                                       | <b>X</b>    |
|-----------------|---------------------------------------|-------------|
| Prestatieco     | es / Nieuw                            |             |
|                 |                                       |             |
| Codelijst:      | 012 Paramedische Hulp                 | •           |
| Code:           |                                       |             |
| Omschrijving:   |                                       |             |
| Duur:           | minuten                               |             |
| Einddatum:      |                                       |             |
| Kleur:          |                                       |             |
|                 |                                       |             |
| 📃 Altijd op pa  | r declareren                          |             |
| Actief          |                                       |             |
| Tarief hist     | ie                                    |             |
|                 |                                       |             |
| Tarier          | venoningstarier Ingangsdatum          |             |
|                 |                                       |             |
|                 |                                       |             |
|                 |                                       |             |
|                 |                                       |             |
|                 |                                       | -           |
| 60 V/           |                                       |             |
| X Verw          | eren 🗸 🗸 Opslaan                      | X Annuleren |
|                 | · · · · · · · · · · · · · · · · · · · |             |

### **Prestatiecodes GLI**

| 8000 | Intake                      |
|------|-----------------------------|
|      |                             |
| 8001 | Behandelfase 1 Slimmer      |
| 8002 | Behandelfase 2 Slimmer      |
| 8003 | Behandelfase 3 Slimmer      |
| 8004 | Behandelfase 4 Slimmer      |
| 8005 | Onderhoudsfase 1 Slimmer    |
| 8006 | Onderhoudsfase 2 Slimmer    |
| 8007 | Onderhoudsfase 3 Slimmer    |
| 8008 | Onderhoudsfase 4 Slimmer    |
|      |                             |
| 8009 | Behandelfase 1 Beweegkuur   |
| 8010 | Behandelfase 2 Beweegkuur   |
| 8011 | Behandelfase 3 Beweegkuur   |
| 8012 | Behandelfase 4 Beweegkuur   |
| 8013 | Onderhoudsfase 1 Beweegkuur |
| 8014 | Onderhoudsfase 2 Beweegkuur |
| 8015 | Onderhoudsfase 3 Beweegkuur |
| 8016 | Onderhoudsfase 4 Beweegkuur |

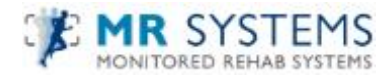

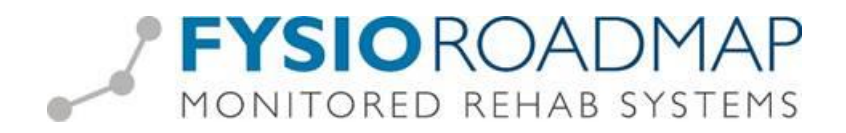

| 8017 | Behandelfase 1 COOL                         |
|------|---------------------------------------------|
| 8018 | Behandelfase 2 COOL                         |
| 8019 | Behandelfase 3 COOL                         |
| 8020 | Behandelfase 4 COOL                         |
| 8021 | Onderhoudsfase 1 COOL                       |
| 8022 | Onderhoudsfase 2 COOL                       |
| 8023 | Onderhoudsfase 3 COOL                       |
| 8024 | Onderhoudsfase 4 COOL                       |
|      |                                             |
| 8025 | Intake GLI Garant/Verzorgd                  |
|      |                                             |
| 8026 | Behandelfase 1 GLI Garant/Verzorgd          |
| 8027 | Behandelfase 2 GLI Garant/Verzorgd          |
| 8028 | Behandelfase 3 GLI Garant/Verzorgd          |
| 8029 | Behandelfase 4 GLI Garant/Verzorgd          |
| 8030 | Onderhoudsfase 1 GLI Garant/Verzorgd        |
| 8031 | Onderhoudsfase 2 GLI Garant/Verzorgd        |
| 8032 | Onderhoudsfase 3 GLI Garant/Verzorgd        |
| 8033 | Onderhoudsfase 4 GLI Garant/Verzorgd        |
|      |                                             |
| 8051 | Behandelfase 1 Samen Sportief in Beweging   |
| 8052 | Behandelfase 2 Samen Sportief in Beweging   |
| 8053 | Behandelfase 3 Samen Sportief in Beweging   |
| 8054 | Behandelfase 4 Samen Sportief in Beweging   |
| 8055 | Onderhoudsfase 1 Samen Sportief in Beweging |
| 8056 | Onderhoudsfase 2 Samen Sportief in Beweging |
| 8057 | Onderhoudsfase 3 Samen Sportief in Beweging |
| 8058 | Onderhoudsfase 4 Samen Sportief in Beweging |

Selecteer < Opslaan>

Vervolgens kunt u (indien noodzakelijk) het **praktijktarief** en het **verloningstarief** toevoegen door de nieuw aangemaakte prestatiecode te selecteren. Let hierbij goed op de juiste ingangsdatum van het tarief.

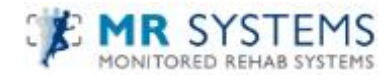

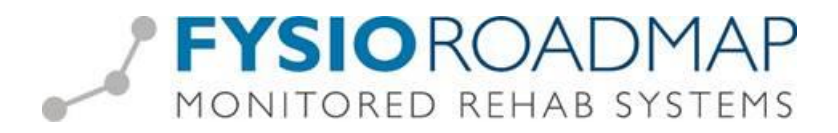

*Stap 2:* GLI tarief koppelen aan contract zorgverzekeraar.

Ga via tabblad <Stambestanden> naar toolbar <Verzekeraar>

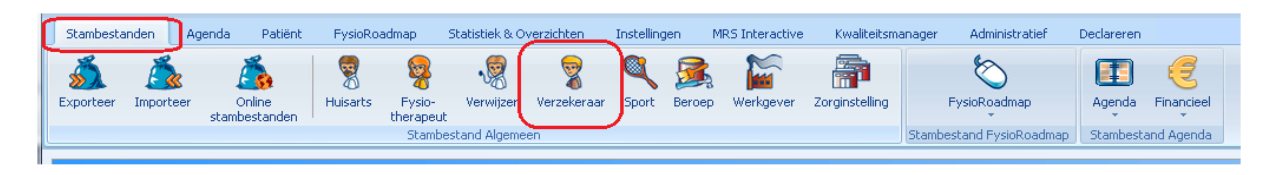

Hier kan het GLI-tarief toegevoegd worden aan het contract van de zorgverzekeraar.

Selecteer de verzekeraar waarbij het tarief toegevoegd moet worden en klik op de knop <Bewerken>

| 🦉 Verz | skeraar                                                           |            | × |
|--------|-------------------------------------------------------------------|------------|---|
| 7      | Stambestand verzekeraar                                           |            |   |
|        | Zorgverzekeraar                                                   | UZOVI code |   |
| •      | OWM DSW Zorgverzekeraar U.A.                                      | 7029       | ^ |
| •      | Eno Zorgverzekeraar N.V.                                          | 7032       |   |
| •      | Stad Holland Zorgverzekeraar OWM U.A.                             | 7037       |   |
| •      | OWM Zorgverzekeraar Zorg en Zekerheid UA                          | 7085       |   |
| •      | VGZ Zorgverzekeraar N.V.                                          | 7095       |   |
| •      | Zilveren Kruis Achmea Zorgverzekeringen, Groep Buitenlands Recht  | 7125       |   |
| •      | Aevitae (VGZ)                                                     | 8956       |   |
| •      | Aevitae (Avéro Achmea)                                            | 8958       |   |
| •      | Nedasco BV (ASR Ziektekosten)                                     | 8959       |   |
| •      | Caresco BV (Avéro Achmea)                                         | 8960       |   |
| •      | One Underwriting Health B.V. (Avero Achmea)                       | 8971       |   |
| •      | One Underwriting Health B.V. (ASR)                                | 8973       |   |
| •      | VGZ voor de zorg N.V.                                             | 9015       | ≡ |
| •      | De Amersfoortse                                                   | 9018       |   |
| •      | Centrale Verwerkingseenheid CZ: CZ, Nationale-Nederlanden en OHRA | 9664       | - |
| . т    | oon alleen actief                                                 |            |   |
| 4      | > Nieuw 🥒 Bewerken 🛛 💥 Verwijderen                                | Sluiter    | ٦ |

Ga daarna naar het tabblad <Contracten>. Selecteer het huidige contract en kies <Bewerken>.

| Verzekeraar                                                                        | ×                   |
|------------------------------------------------------------------------------------|---------------------|
| 👮 Stambestand verzekeraar / Contracten                                             |                     |
|                                                                                    |                     |
| Algemeen Contactpersonen Contracten Pakketten                                      |                     |
| Ingangsdatum: 01-01-2019 📰 Einddatum: 31-12-2019 💼                                 | Contract importeren |
| Omschrijving: CZ FT-B                                                              |                     |
| Contracthouder: Administratie, A                                                   |                     |
| Vul het tarief per uur in bij prestatiecodes voor groepsafspraken en ergotherapie. |                     |
| Lijet Brotstierede Omerbrijving                                                    | Tariaf incl. BTM    |
| Lijst Presatiecole Onischrijving                                                   |                     |
| 012 7501 Inrichtinostoeslan buidtherapeuten                                        | € 0.00              |
| 012 8000 Intake GLI                                                                | € 70,18             |
| 012 8008 test                                                                      | € 0,00              |
| 012 8017 Behandelfase 1 CooL                                                       | € 113,74            |
| 012 9000 administratietijd                                                         | € 0,00 (=)          |
| 012 9001 Test voor eigengemaakte prestatiecode                                     | € 0,00              |
|                                                                                    | •••••               |
| Kopieer dit contract naar: Selecteer één of meerdere zorgverzekeraars              | •                   |
| 🔮 Opsiaan                                                                          | X Annuleren         |
|                                                                                    |                     |
|                                                                                    | Sluiten             |

Ga naar de nieuw aangemaakte prestatiecodes en vul daar de tarieven in.

Klik daarna op <Opslaan> om het contract op te slaan.

De tarieven van de prestatiecodes van de staan vermeld in de contractafspraken met de zorgverzekeraar.

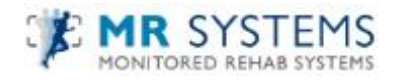

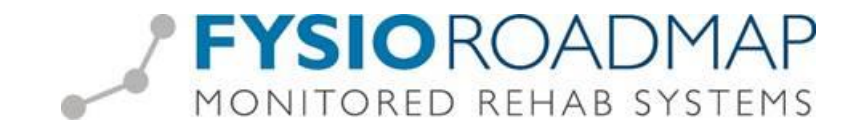

### Stap 3: GLI traject koppelen aan patiënt

Wat we bij praktijken met GLI adviseren is niet de PRESTATIE codelijst maar de DIAGNOSE codelijst aan te passen, GLI mag namelijk niet vanuit de fysiotherapie diagnose codelijst , deze codelijst dien je aan te passen via:

- Ga naar wijzig indicatie
- Klik rechtermuis diagnosecode veld
- Wijzig naar lijst 000 overig

|                    | Diagnosecode | x |
|--------------------|--------------|---|
| Diagnoseco         | de           |   |
| Diagnosecode       |              |   |
| Diagnosecodelijst: | 000 Overig   | ~ |

# - Vul diagnosecode 0000 in en druk op opslaan

| Diagnosecode: | 0000 |
|---------------|------|
|               |      |

- Resultaat:

|               | <b>1</b> 2 |
|---------------|------------|
| Diagnosecode: | 000000     |
| -             | 000 Overig |

ook de INDICATIEcode dient aangepast via:

- Ga naar open behandeling bij de intake (via sidebar agenda of via declaraties)
- digitaal selecteren
- polis op basis zetten
- indicatiecode op 000

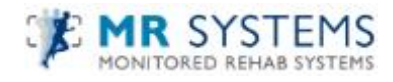

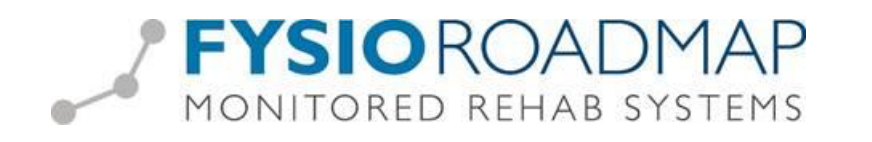

| Prestatiecode:                                                                        | 8000 - GLI intake                                                  |  |
|---------------------------------------------------------------------------------------|--------------------------------------------------------------------|--|
| Indicatie:                                                                            | 08-04-2022 DTF - Fysiotherapie 🔹                                   |  |
| Facturatie:                                                                           | O Automatisch                                                      |  |
|                                                                                       | <ul> <li>Digitaal (polis en indicatiecode specificeren)</li> </ul> |  |
| Huidige facturatiemethode:                                                            | AV                                                                 |  |
| Polis:                                                                                | Menzis Zorg - Basis - basis 🗸 🗸                                    |  |
| Indicatiecode:                                                                        | 000 🔻                                                              |  |
| Bedrag:                                                                               | € 0,00                                                             |  |
| Bovenstaande facturatie methode herhalen voor toekomstige behandelingen               |                                                                    |  |
| Forceer declareren (behandeling wordt niet tegengehouden in het onvolledig overzicht) |                                                                    |  |
| V Opslaan X Annuleren                                                                 |                                                                    |  |

je kunt bij de eerste behandeling na deze actie het vinkje 'deze methode herhalen voor toekomstige behandelingen" aanzetten, dan hoef je deze laatste actie niet per behandeling voor deze patiënt te doen.

Bij vervolgbehandelingen geen actie meer nodig behalve inplannen op juiste indicatie. u kunt de behandelingen nu declareren.

LET OP: maakt u gebruik van declareren via een coöperatie, ga dan verder met stap 4!

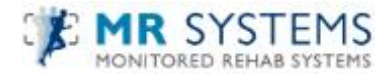

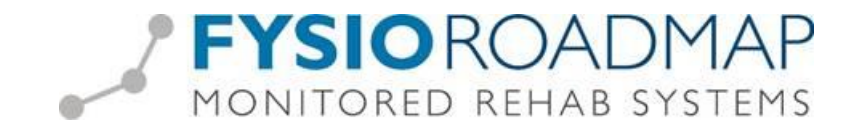

### Stap 4: Inrichten FysioRoadmap Declareren Gecombineerde Leefstijl Interventie via Coöperatie

Naar gelang de declaratie voorwaarden van uw zorgverzekeraar en de onderlinge (prijs)afspraken met de coöperatie kan het GLI-traject gedeclareerd worden.

In 2022 geldt : De prestaties GLI vormen tezamen een zorgprogramma en dienen derhalve in de juiste volgorde in rekening te worden gebracht, te weten de intake, de behandelfase per kwartaal en de onderhoudsfase per kwartaal. De prestatie behandelfase per kwartaal kan maximaal vier keer in rekening worden gebracht per GLI per patiënt. De prestatie onderhoudsfase per kwartaal kan eveneens maximaal vier keer in rekening worden gebracht per GLI per patiënt.

Declareert u via een coöperatie, dan declareert u niet op uw praktijk AGB maar op de AGB code van de coöperatie.

Let op dat de coöperatie toestemmingsverklaringen heeft afgegeven op Vecozo voor ZWV/WLZ om via FysioRoadmap te kunnen declareren. Wij staan vermeld op Vecozo als MONITORED REHAB SYSTEMS. Vraag Vecozo om instructie als u niet weet waar dit staat.

Om declareren via coöperatie in te richten: Graag contact opnemen met onze servicedesk via 023 -20 10 248 óf maak een afspraak via mrsinfo@dih.com Wij helpen u hier graag bij.

#### Stap 5: Declareren Gecombineerde Leefstijl Interventie via Coöperatie

- Ga naar Declareren/Declareren

- Kies bij het declaratieoverzicht maken voor de eerder aangemaakte prestatiecodegroep

| Declareren / Declaratieoverzicht maken |                                    |  |
|----------------------------------------|------------------------------------|--|
| Verzekeraar(s):<br>Medewerker(s):      | Alle verzekeraars Alle medewerkers |  |
| Prestatiecodegroep:                    | GLI cooperatie                     |  |
| Declareer t/m:                         | 08-04-2022                         |  |

- Kies een datum tot wanneer u wilt declareren en kies rechts onderin volgende.

- Er zullen nu bij de declaraties alleen declaraties klaarstaan voor de GLI, deze zullen verzonden worden via de AGB van de coöperatie.

LET OP: declareert u overige zorg voor uw praktijk, zet het bovenstaande filter dan terug op ALLE Prestatiecode groepen en vink de medewerker uit die de GLI behandeld, anders gaat de GLI mee onder uw eigen AGB code.

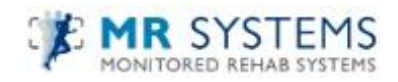